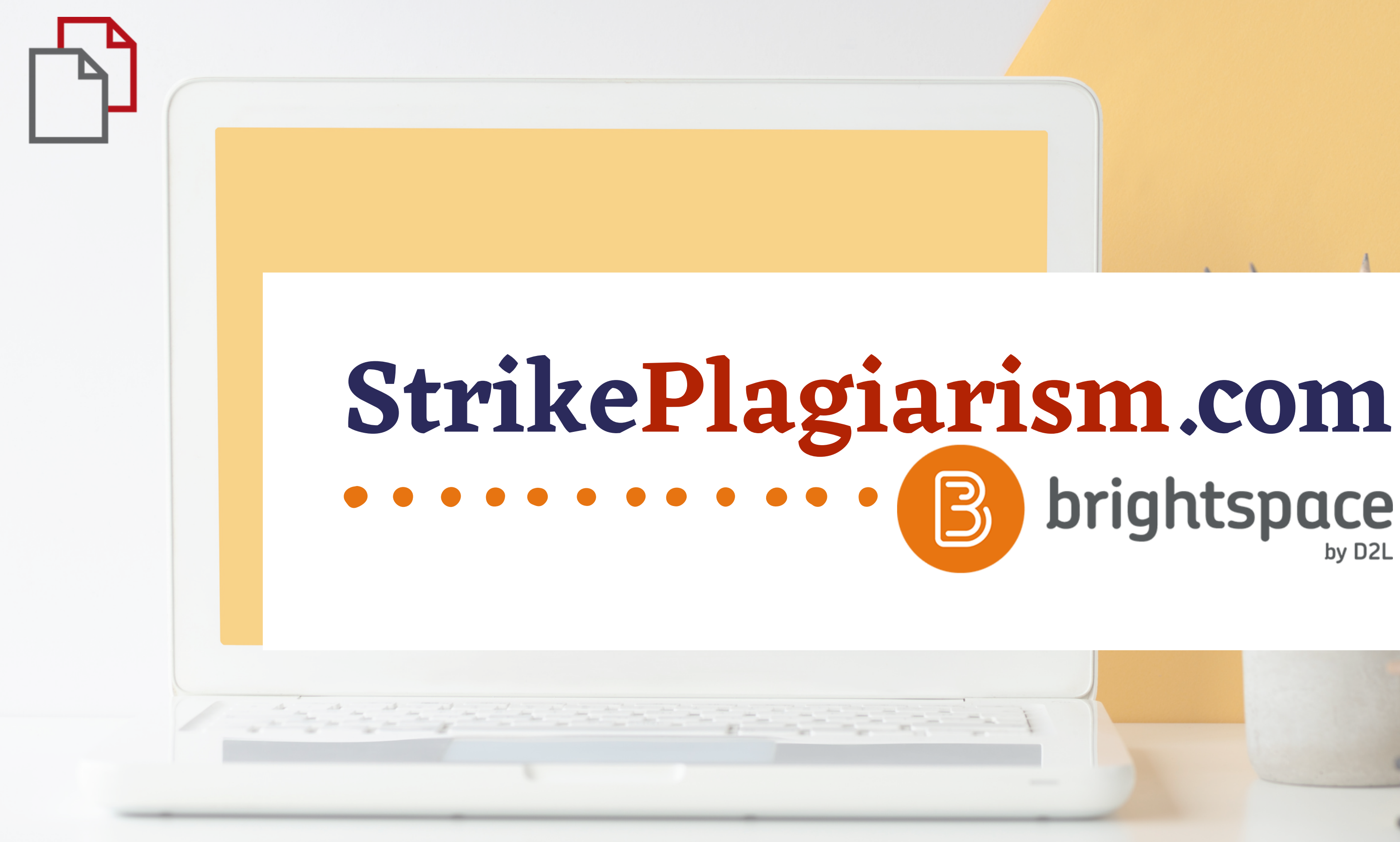

Student's manual

# brightspace

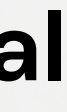

#### D<sub>2</sub>L BRIGHTSPACE

#### Log in to Brightspace

Username \*

Password \*

Log In

Forgot your password?

#### Log in to account

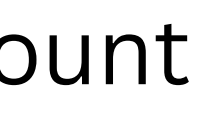

#### D2L BRIGHTSPACE

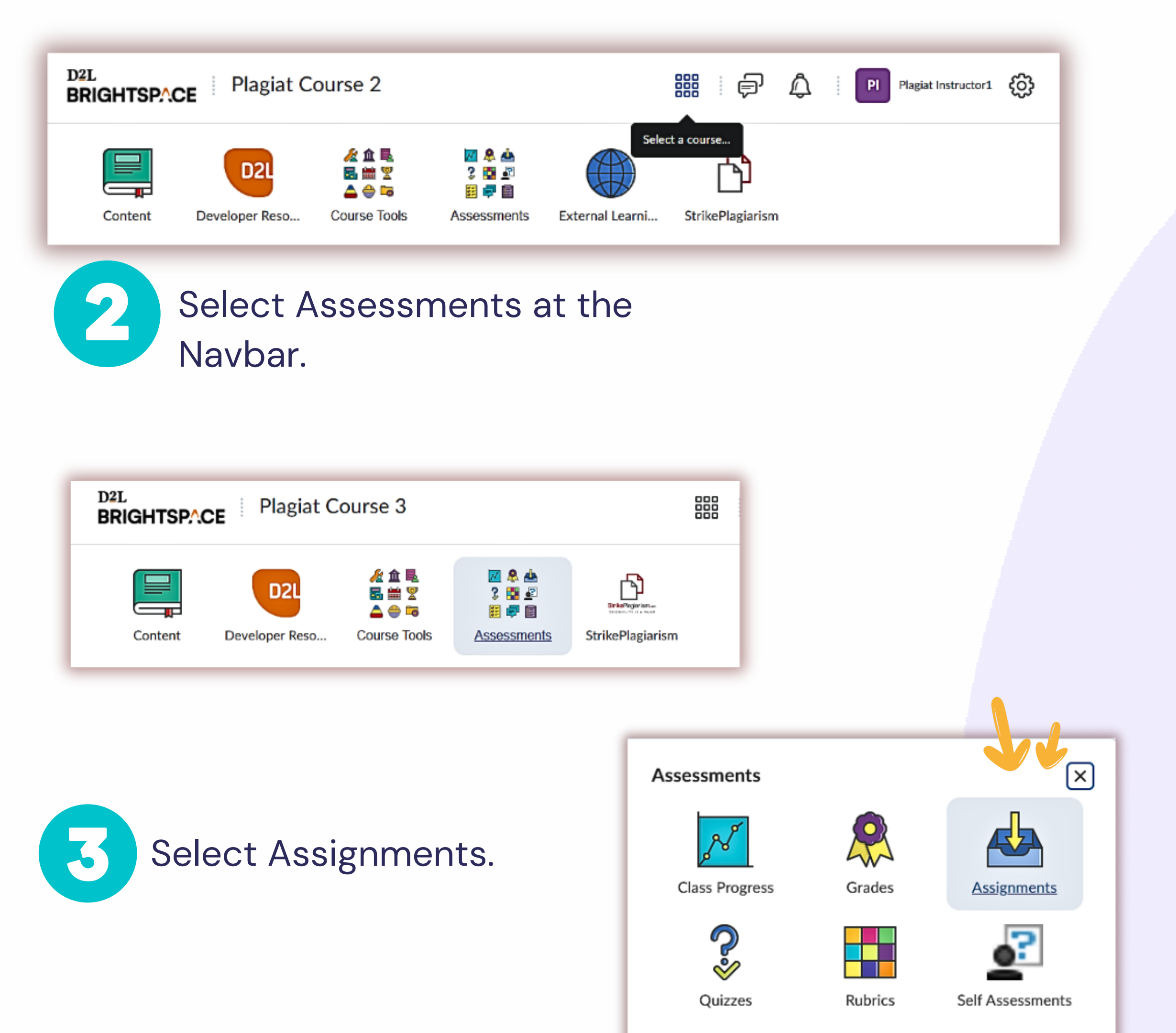

| Select a course.                    |      |
|-------------------------------------|------|
|                                     | PI F |
| Plagiat Course 10 - PlagiatCourse10 | Ŧ    |
| Plagiat Course 9 - PlagiatCourse9   | Ŧ    |
| Plagiat Course 8 - PlagiatCourse8   | Ŧ    |
| Plagiat Course 7 - PlagiatCourse7   | Ŧ    |
| Plagiat Course 6 - PlagiatCourse6   | Ŧ    |
| Plagiat Course 5 - PlagiatCourse5   | Ŧ    |
| Plagiat Course 4 - PlagiatCourse4   | Ŧ    |
| Plagiat Course 3 - PlagiatCourse3   | Ŧ    |
| Plagiat Course 2 - PlagiatCourse2   | Ŧ    |

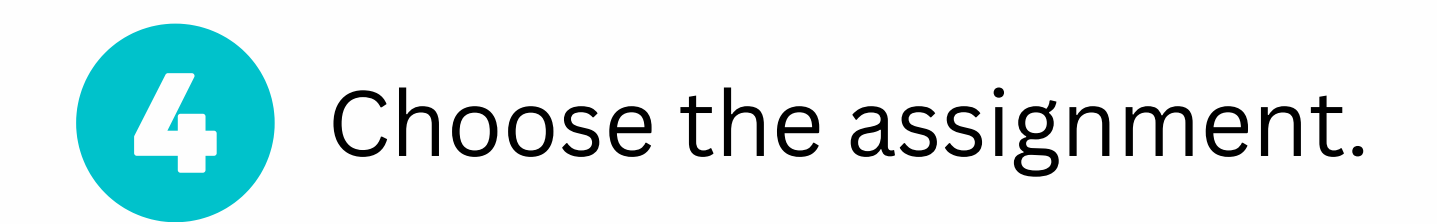

| View History |                       |       |       |
|--------------|-----------------------|-------|-------|
| Assignment   | Completion Status     | Score | Evalu |
| No Category  |                       |       |       |
| Course 1     | 1 Submission, 2 Files |       | _     |
| Course 1/1   | Not Submitted         |       | _     |

| After uploading, | you must click Su | ıbmit to complete t | he submission. |
|------------------|-------------------|---------------------|----------------|
| Add a File       | Record Audio      | Record Video        |                |
|                  |                   | ×                   |                |
|                  |                   | ×                   |                |
|                  |                   |                     |                |

| Assignments > Course 1/1 |
|--------------------------|
| Course 1/1               |
| 📕 🜒 Listen 🕨             |
|                          |
| Instructions             |
| test                     |
| Due Date                 |
| Jan 31, 2023 11:59 PN    |
|                          |
| Submit Assign            |
| Files to submit *        |
| (0) file(s) to submit    |
| After uploading, you m   |
| Add a File Rec           |

5

## Upload document(s) then click on Submit and Done.

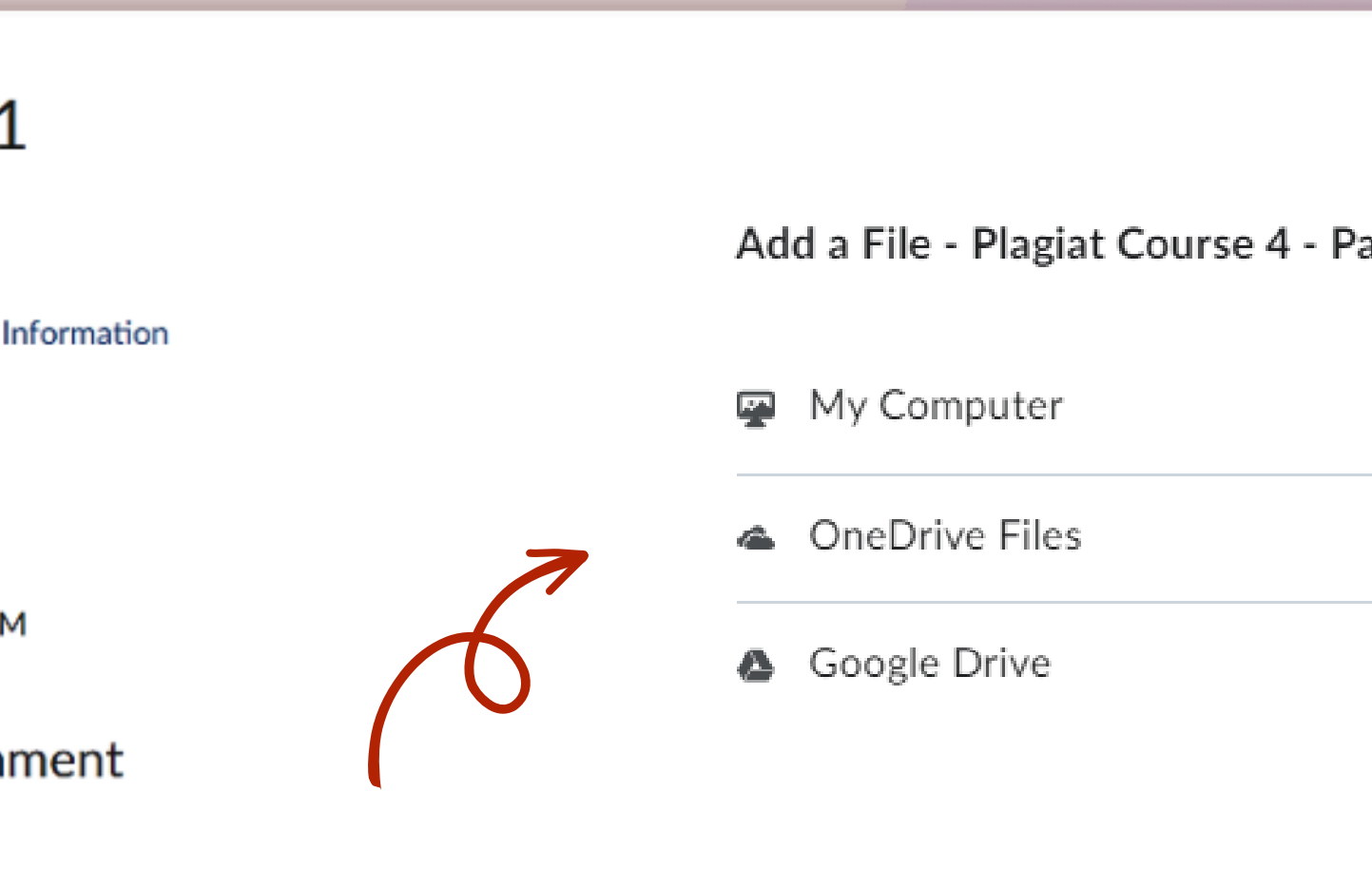

nust click Submit to complete the submission.

cord Audio

Record Video

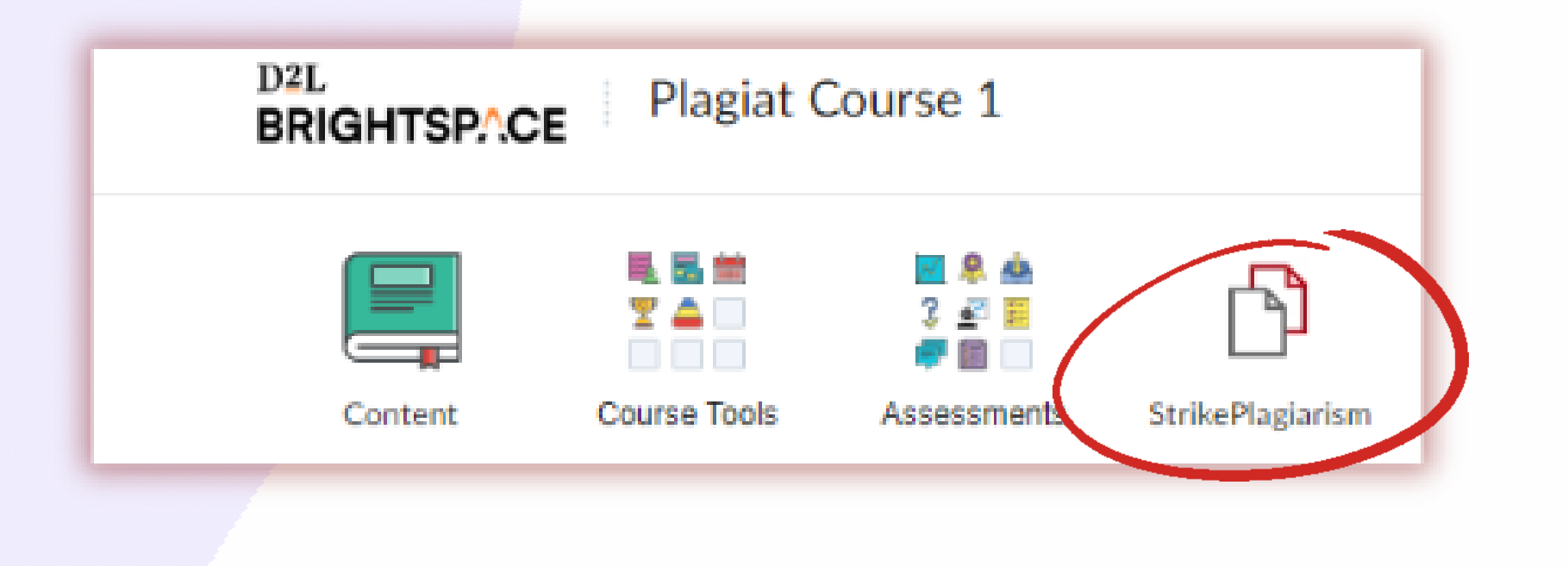

To see the report and comments of instructor select StrikePlagiarism in the Navbar and click on the Report icon.

### If you don't see the report then instructor made it unavailable for you. Please, contact your instructor for more details.

| Search Q Course 4 | $\sim$          |                           |
|-------------------|-----------------|---------------------------|
| Document Title    | Assignment name | Uploaded at               |
| 3.doc             | Course 4        | Jan. 12, 2023, 11:45 a.m. |
| 4.docx            | Course 4        | Jan. 12, 2023, 11:48 a.m. |
| 1.doc             | Course 4        | Jan. 12, 2023, 11:50 a.m. |

|        |        | R.     |
|--------|--------|--------|
| SC1    | Status | Report |
| 44.66% | ~      | Ľ      |
| 98.32% | ~      | 2°     |
| 30.02% | ~      | 6      |
|        |        |        |

0

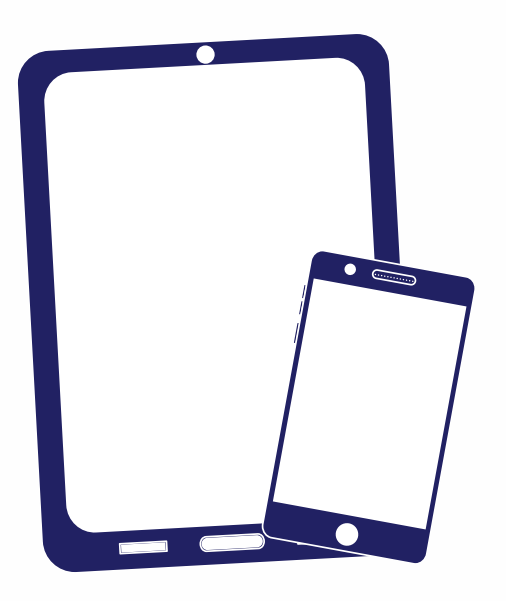

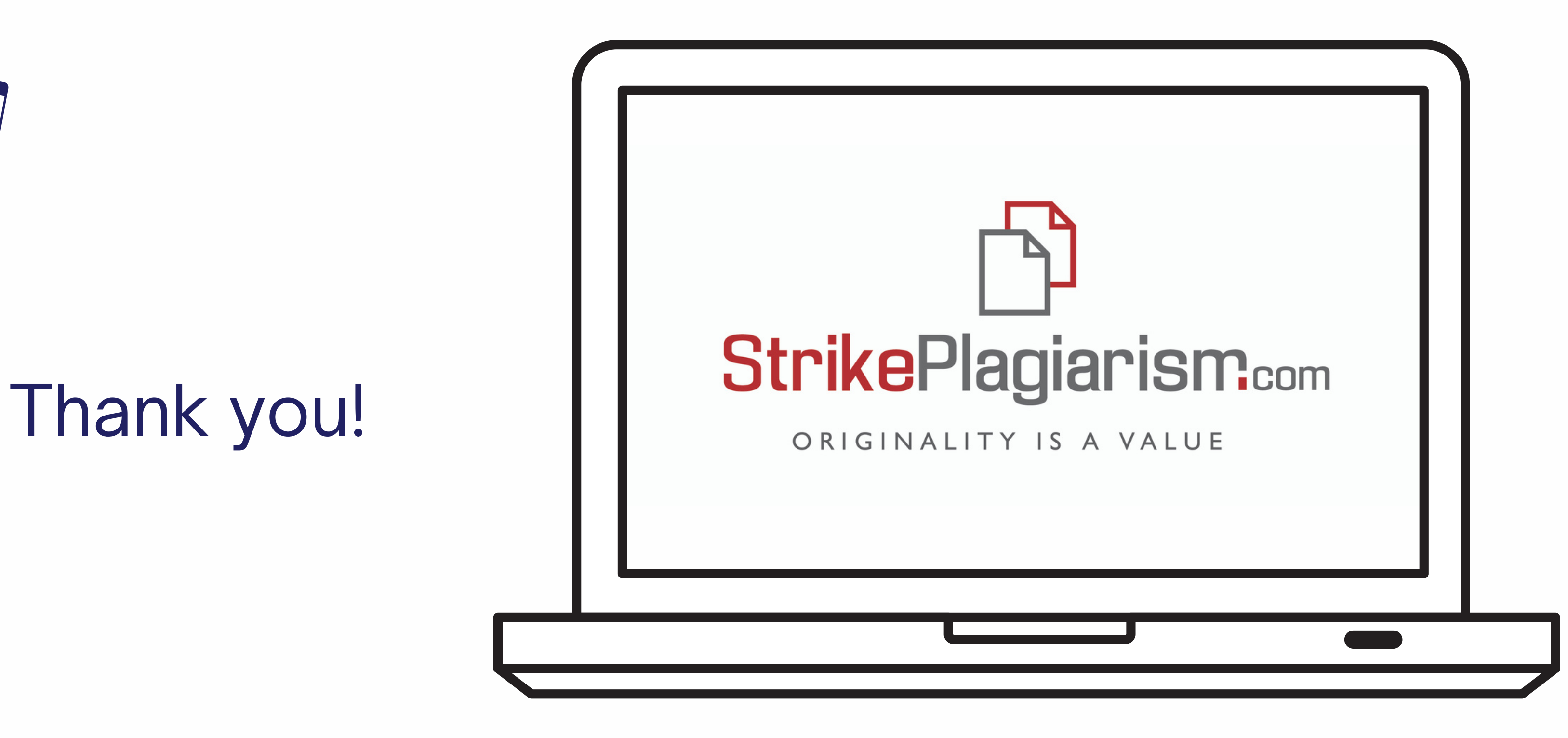

If you have any questions, please, contact us contact@strikeplagiarism.com